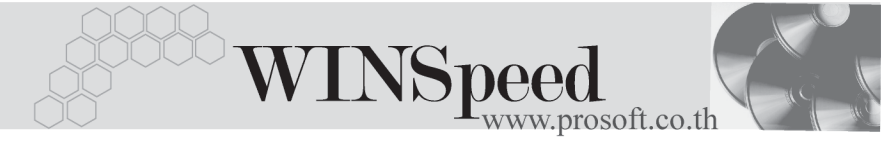

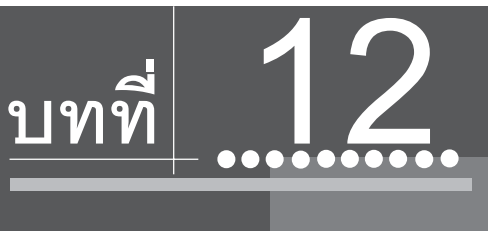

## รายงานที่สำคัญ ในโปรแกรม WINSpeed

รายงานในโปรแกรม WINSpeed มีหลากหลายรูปแบบ ทั้งนี้เพื่อสนองตอบความ ต้องการของลูกค้าในการเรียกดูรายงานที่แตกต่างกัน ดังนั้นจึงได้เลือกนำเสนอเฉพาะ รายงาน ที่สำคัญและที่ใช้บ่อย ๆ ในการดำเนินธุรกิจประจำวันดังนี้

## ▶▶▶ ระบบ General Ledger (GL)

| งบทดลอง 🚟                 |                                                   |
|---------------------------|---------------------------------------------------|
| วัตถุประสงค์              | เป็นการออกงบทดลองเพื่อใช้วิเคราะห์ข้อมูล          |
|                           | ทางบัญชี เช่น การจัดทำงบการเงิน                   |
| วิธีการเรียกรายงาน        | เข้าที่ระบบ General Ledger -> GL Financial        |
|                           | Statements -> <b>งบทดลอง</b> และให้ระบุช่วงข้อมูล |
|                           | ที่ต้องการเรียกดู                                 |
|                           |                                                   |
| คำอธิบายหน้าต่างเลือกช่วง | (Range)                                           |
| Date Options              | ให้ระบุช่วงวันที่ ที่ต้องการเรียกดูข้อมูล         |
| จากวันที่ ถึง             | โปรแกรมจะแสดงให้อัตโนมัติ ตามการเลือกจาก          |
|                           | Date Options                                      |
| จากรหัสบัญชี ถึง          | ให้ระบุรหัสบัญซี ที่ต้องการเรียกข้อมูล            |

12